# **Checkliste:** Umgang mit Inhalten in der TSC bei einem Schulwechsel von Schülerinnen und Schülern

# Um deine Inhalte in der TSC bei einem Schulwechsel zu sichern, berücksichtige bitte die nachfolgenden Schritte:

# 1. Eigene Dateien:

○ Ich habe alle Dateien unter "Eigene Dateien", die ich behalten möchte, extern – z.B. auf einem PC, USB-Stick oder einer Festplatte – gesichert.

# 2. Teams:

## 2.1. alle Teams:

• Ich habe alle Dateien, die ich aus den vorhandenen Teams behalten möchte, extern gesichert.

# 3. Aufgaben:

Querformat
Seiten
Alles
Z. B. 1-5, 8, 11-13

Abbrechen

• Ich habe meine Aufgaben und Abgaben, auf die ich auch nach meinem Schulwechsel noch Zugriff haben möchte, extern gesichert.

**Tipp:** Nutze zur externen Sicherung in der geöffneten Aufgabe die Funktion "Aufgabenstellung drucken" und klicke auf das Drucker-Symbol, um den Inhalt der Aufgabe als PDF-Datei extern speichern zu können.

| 29.12.2021 10:00 Bis: 29.12.2025 10:00<br>uper! Du hast deine Aufgabe erledigt! |                               |   |                                                                  | 🕿 Zu den Kursdateien | 🖻 Zum Kurs | Zum Thema |
|---------------------------------------------------------------------------------|-------------------------------|---|------------------------------------------------------------------|----------------------|------------|-----------|
| Details Abgabe Kommen                                                           | tar/Bewertung                 |   |                                                                  |                      |            | $\frown$  |
| wieviel CO2 erzeugt ein Dateiuploa                                              | ad von 1MB?                   |   |                                                                  |                      |            | 8         |
| 1024px-Paru                                                                     | isCaeruleus.]pg               |   |                                                                  |                      |            | $\sim$    |
| ۵.                                                                              |                               |   |                                                                  |                      |            |           |
|                                                                                 | Drucken<br>Insgesamt: 1 Seite | • |                                                                  |                      |            |           |
|                                                                                 | Als PDF speichern             |   | <b>Evangelier</b><br>Upload (II)<br>wieviel CO2 erzeugt ein Date | n Rek 7/8            |            |           |

 Ich habe den Aufgabenbereich bereinigt und alle Aufgaben, die bearbeitet und falls gewünscht gespeichert sind, abgeschlossen.

#### 4. Kurse:

• Ich habe nach Rücksprache mit meinen Lehrerinnen und Lehrern die Kursinhalte, die ich behalten möchte, extern gesichert.

Tipp: Nutze für die externe Speicherung die Druckfunktion des Browsers.

(≪ < 1 ven 4 > ≫)

#### **Beispiel Firefox:**

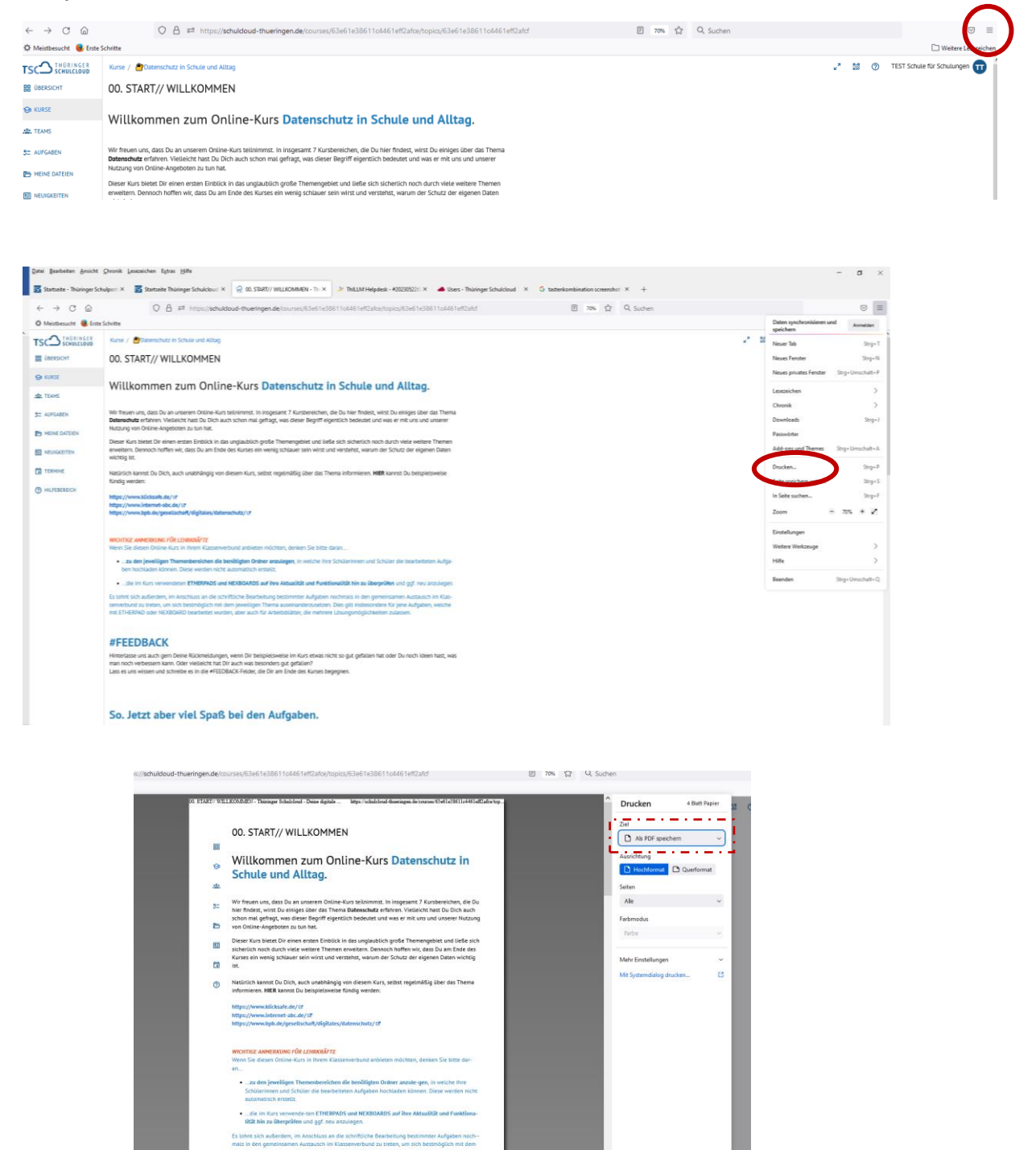

#### **Beispiel Safari (Tablet):**

| TSC SCHULCLOUD | < Ruse                                |          | 🖌 📸 🧿 TEST Schule | für Schulungen 🕕 |
|----------------|---------------------------------------|----------|-------------------|------------------|
| 😔 KURSE        | Zu den Kursdatelen                    |          |                   |                  |
| 2. TEAMS       | 🖹 Leminhalte                          | ∑} ⊤ools | .≌. Gruppen       |                  |
| 💭 AUFGABEN     | 15000                                 |          |                   |                  |
| meine dateien  | 00. START// WILLKOMMEN                |          |                   |                  |
|                | Thema<br>01. Datenschutz und Big Data |          |                   |                  |
|                |                                       |          |                   |                  |
| HILFEBEREICH   |                                       |          |                   |                  |

#### Schritt 1: Kurs und Thema öffnen

#### Schritt 2: Reader aktivieren

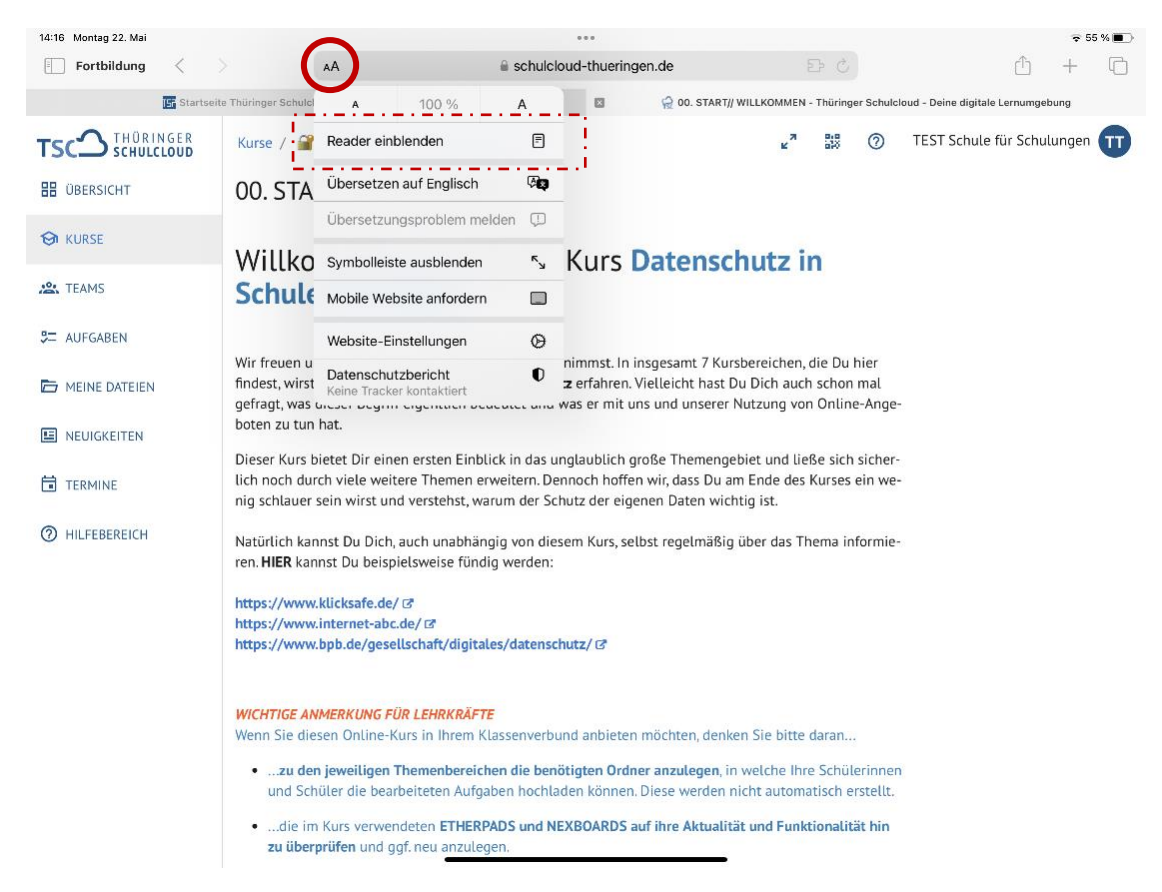

#### Schritt 3: Reader Seite "drucken"

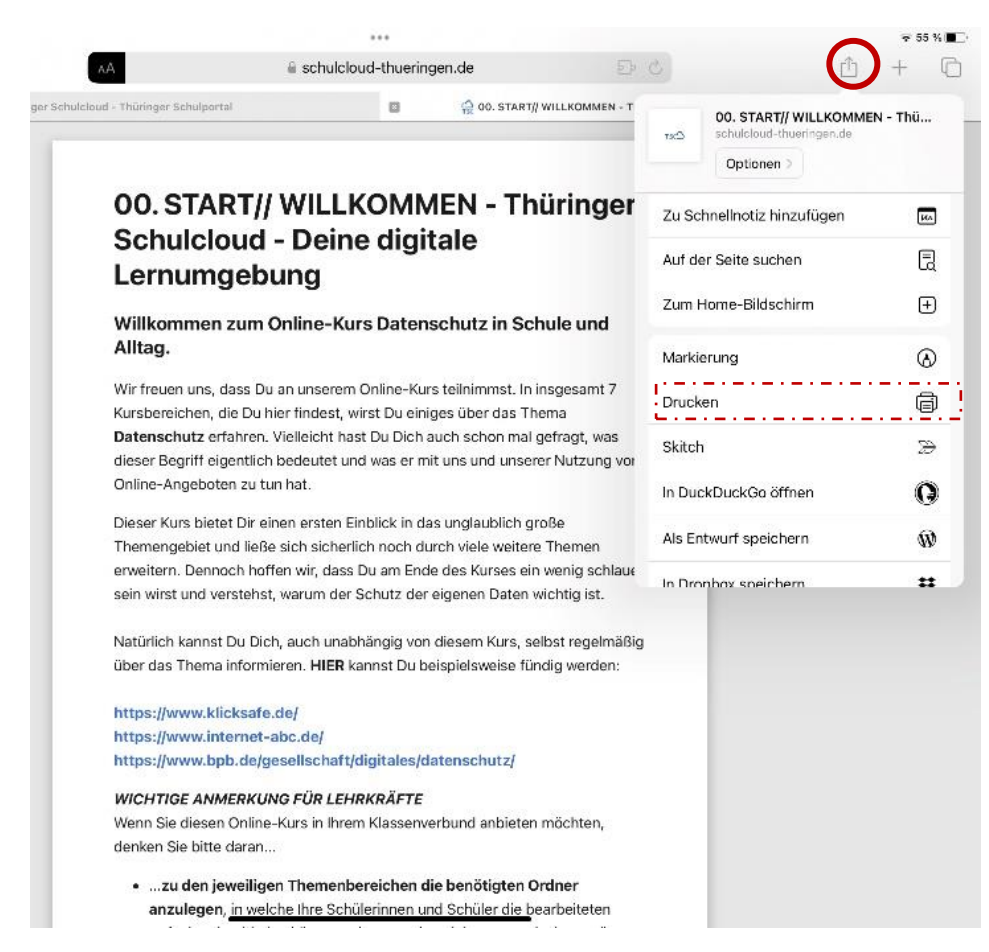

| - 4      |                                                                                                    |                  | stream sta    |        | Street and |           |
|----------|----------------------------------------------------------------------------------------------------|------------------|---------------|--------|------------|-----------|
| nger Sch | $\frown$                                                                                                    | Abbrechen        | Druckoptionen | ₫      | Drucken    | shulcloud |
| 1        | 00. START// WILLKOMMEN -<br>Thüringer Schuloloud - Deine                                                                                                    | Drucker          | Kein Drucker  | ausgev | /ählt >    |           |
|          | digitale Lernumgebung<br>Wite ministration and a discussion of the late                                                                                                    |                  |               |        |            |           |
|          | BCH 59. In the second second secon                                                                       | Kopien           | 1             | -      | +          |           |
|          | Proc. Soc. Soc. 2011 Biol and a contract of the social and the con-<br>tract space and the social and the social and the social and the<br>Process space of the social and the social and the social and the<br>social and the social and the social and the social and the<br>social and the social and the social and the social and the<br>social and the social and the social and the social and the<br>social and the social and the social and the social and the<br>social and the social and the social and the social and the<br>social and the social and the social and the social and the<br>social and the social and the social and the social and the<br>social and the social and the social and the social and the social and the<br>social and the social and the social and the social and the social and the<br>social and the social and the social and the social and the social and the<br>social and the social and the social and the social and the social and the<br>social and the social and the social and the social and the social and the<br>social and the social and the social and the social and the social and the<br>social and the social and the social and the social and the social and the<br>social and the social and the social and the social and the social and the<br>social and the social and the social and the social and the social and the social and the<br>social and the social and the social and the social and the social and the social and the<br>social and the social and the so | Bereich          |               | Seiten | 1-3 >      |           |
|          | The control of the service is and control of the control of the                                                                | Papierformat     |               |        | A4 >       |           |
|          | The first of the first of the second second se                                                                                                    | Ausrichtung      | Hochforma     | t (+1  | •          |           |
|          | 🛛 🕑 Seite 1 von 3                                                                                                    | Skalierung       | 100 %         | -      | +          |           |
|          | <ul> <li>Non-particle Transmission of the Mittee State of the Mittee State of the</li></ul>                                                        | Layout           |               |        |            |           |
|          | In contrast sign.<br>In color double double of color services are addressed on the services of the service of the service of the                                                           | 1 Seite pro Blau |               |        |            | L         |
|          | Examples: The set of perturbative set of spin set of a<br>relation in the first set of an all set one perturbative and the set<br>of the mean set of and restriction for the set of the set<br>of the set of the set of the set of the set of the set of the<br>set of the set of the set of the set of the set of the set of the<br>set of the set of the set of the set of the set of the set of the<br>set of the set of the set of the set of the set of the set of the<br>set of the set of the set of the set of the set of the set of the<br>set of the set of the set of the set of the set of the set of the<br>set of the set of the set of the set of the set of the set of the set of the<br>set of the set of the set of the set of the set of the set of the set of the set of the<br>set of the set of the set of the set of the set of the set of the set of the set of the<br>set of the set of the set of the set of the set of the set of the set of the set of the<br>set of the set of the set of the set of the set of the set of the set of the set of the<br>set of the set of the set of the set of the set of the set of the set of the set of the set of the<br>set of the set of the set of                   |                  |               |        |            |           |
|          | fin de la constante de la constante de la palace.<br>19 es della se contenent de la const                                                                                                    |                  |               |        |            |           |
|          | Seite 2 von 3                                                                                                    |                  |               |        |            |           |
|          | 12 Main an an Sana Xi Saina da ann Biobha an<br>Maine an Machine An Ann a                                                                                                    |                  |               |        |            |           |
|          |                                                                                                    |                  |               |        |            |           |
|          |                                                                                                    |                  |               |        |            |           |
|          |                                                                                                    |                  |               |        |            |           |
|          |                                                                                                    |                  |               |        |            |           |
|          | Seite 3 von 3                                                                                                    |                  |               |        |            |           |

#### Schritt 4: Setze zwei Finger nah beieinander auf die Seite der Druckansicht und ziehe sie auseinander.

Schritt 5: Die erzeugte pdf-Datei kann anschließend auf dem Gerät abgelegt werden.

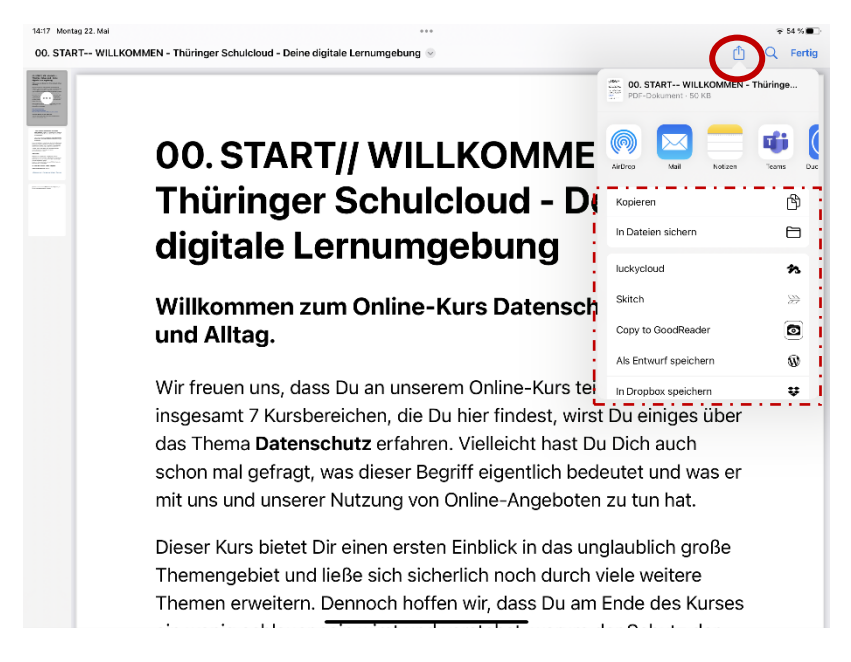

# 5. Nach dem Schulwechsel:

Bei einem Wechsel im Schuljahr:

• Ich habe meine neue Schule informiert, dass ich Zugriff auf die TSC der neuen Schule habe, damit ich den bestehenden Kursen und Teams hinzugefügt werden kann.

## 6. Fragen und Problemen:

- Wende dich zuerst an die Schulcloud-Verantwortlichen deiner Schule, sie können dir z.B. bei Fragen und Problemen zu deinen Zugangsdaten helfen.
- Bei Fragen und Problemen sowie bei Anregungen und Wünschen direkt zur TSC oder wenn die Schulcloud-Verantwortlichen dein Problem nicht lösen konnten, kannst du dich auch an <u>schulcloud-support@thillm.de</u> wenden.